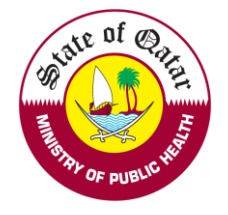

# Applicant User Manual

# **Guidelines on using the Registration & Licensing System**

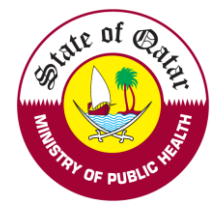

### A. Apply for Evaluation (https://dhpportal.moph.gov.qa)

Enter username and password on login tab

| Login/Sign In  | Register/Sign Up | Guidelines |   |
|----------------|------------------|------------|---|
| Login          |                  |            |   |
| Username       |                  |            | 1 |
| Please enter   | your User Name   |            | L |
| Password       |                  |            | 1 |
| Please enter   | your Password    |            |   |
| Sign In 🐧      |                  |            |   |
| Forgot Passwor | <u>d</u>         |            |   |

After Successful login, kindly choose Apply for Evaluation

#### **Department of Healthcare Professions**

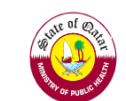

👤 User 🔑 Re

| Create and Submit<br>Requests         | Welcome    | :DHP Test -     | You may p    | perform the followin      | ng actio  | ons:               |                    |                |        |          |
|---------------------------------------|------------|-----------------|--------------|---------------------------|-----------|--------------------|--------------------|----------------|--------|----------|
| Apply for Evaluation                  |            |                 |              |                           |           |                    |                    |                |        |          |
| Apply for Additional Place of<br>Work | View & tra | ck status of my | requests     |                           |           |                    |                    |                |        |          |
| Apply for Temporary License           | Search     |                 |              |                           |           |                    |                    |                |        | Ť        |
| Apply for Licensing                   | Request T  | ype:            | R            | equest Status:            |           | Request Date From  | m:                 | Request Date   | To:    |          |
| Print :                               | Select     |                 | •            | Select                    | •         |                    | 曲                  |                |        | 曲        |
| Contact Information                   | Request No | Request Type    | Request Type | Applicant Submission Date | Date of s | submission to QCHP | Date of Completion | Current Status | Remove | Comments |

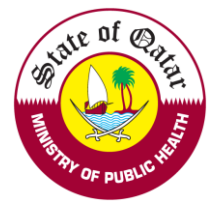

#### 1. Please read through the declaration statements and click on the required points

| Personal<br>Declaration                                      | Personal and Professional<br>Information                               | Educational<br>Qualifications                   | Work Experience and Registration Information                                     | Verification Report and<br>Additional Information                         | Pay Fees and Submit<br>Application  |
|--------------------------------------------------------------|------------------------------------------------------------------------|-------------------------------------------------|----------------------------------------------------------------------------------|---------------------------------------------------------------------------|-------------------------------------|
| Personal Dec                                                 | laration                                                               |                                                 |                                                                                  |                                                                           |                                     |
| l hereby declare th<br>discrepancies in th                   | ne information and documents I p<br>ne presented particulars.          | rovide to QCHP are tr                           | rue and verifiable to the best of my k                                           | nowledge and I bear responsibility                                        | for any                             |
| l undertake that l<br>jeopardize my abil<br>aforementioned.  | must inform QCHP of any past or<br>ity to provide quality health care. | current criminal charg<br>I also undertake that | es or convictions. I will also inform th<br>as long as I am licensed by QCHP I w | ne Council of any physical or menta<br>vill provide them with any updates | al conditions that<br>regarding the |
| □ I hereby decla                                             | re the above mentioned statem                                          | ents.                                           |                                                                                  |                                                                           |                                     |
|                                                              |                                                                        |                                                 |                                                                                  |                                                                           |                                     |
| Please make sure                                             | e you have the following scanne                                        | ed documents before                             | e you proceed with the application                                               | 1:                                                                        |                                     |
| Passport                                                     |                                                                        |                                                 |                                                                                  |                                                                           |                                     |
| 🗆 Educational qu                                             | alifications                                                           |                                                 |                                                                                  |                                                                           |                                     |
| □ Work experien                                              | ce certificates                                                        |                                                 |                                                                                  |                                                                           |                                     |
| Licensing exam                                               | n (if required by your scope of p                                      | ractice)                                        |                                                                                  |                                                                           |                                     |
|                                                              | ration/medical license                                                 |                                                 |                                                                                  |                                                                           |                                     |
| Previous regist                                              |                                                                        |                                                 |                                                                                  |                                                                           |                                     |
| <ul> <li>Previous registr</li> <li>Primary source</li> </ul> | verification report                                                    |                                                 |                                                                                  |                                                                           |                                     |
| <ul> <li>Previous registr</li> <li>Primary source</li> </ul> | verification report                                                    |                                                 |                                                                                  |                                                                           |                                     |
| Previous regist Primary source                               | verification report                                                    |                                                 |                                                                                  |                                                                           |                                     |

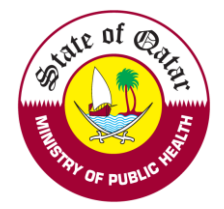

2. Please fill out all the information as per the highlighted asterisks

| sonal and Professional Information<br>rsonal Information<br>at Name on Passport*                                             |                             |                                     |                         |                |                                |  |
|----------------------------------------------------------------------------------------------------|-----------------------------|-------------------------------------|-------------------------|----------------|--------------------------------|--|
| rsonal Information                                                                                                    |                             |                                     |                         |                |                                |  |
| st Name on Passport*                                                                                                    |                             |                                     |                         |                |                                |  |
|                                                                                                    |                             | Middle Name(s) on Passport          |                         |                | Last Name on Passport*         |  |
|                                                                                                    |                             |                                     |                         |                |                                |  |
| st Name on Passport - Arabic                                                                                                 |                             | Middle Name(s) on Passport - Arabic |                         |                | Last Name on Passport - Arabic |  |
|                                                                                                    |                             |                                     |                         |                |                                |  |
| nder*                                                                                                    |                             | Date of Birth*                      |                         |                | Nationality*                   |  |
| elect                                                                                                    | •                           |                                     |                         | ⊞              | Select                         |  |
|                                                                                                    |                             |                                     |                         |                | Passport Number*               |  |
| ssport Expiry Date*                                                                                                    |                             |                                     |                         |                |                                |  |
|                                                                                                    | 曲                           |                                     |                         |                |                                |  |
|                                                                                                    |                             |                                     |                         |                |                                |  |
| rsonal Photo:                                                                                                    |                             |                                     |                         |                |                                |  |
|                                                                                                    |                             |                                     |                         |                |                                |  |
| Please select a file                                                                                                    |                             |                                     |                         |                | No picture                     |  |
| Maximum File Size is : 2 MB                                                                                                  |                             |                                     |                         |                | available                      |  |
| ase upload a passport sized photo with white background<br>cular (04-2014) - Required Specifications of the Personal Photogr | aph for Medical License Car | ds                                  |                         |                |                                |  |
| ofession                                                                                                    |                             |                                     |                         |                |                                |  |
| ofoscion*                                                                                                    |                             |                                     |                         |                |                                |  |
| Select                                                                                                    | •                           |                                     |                         |                |                                |  |
| ssport Scanned Copy                                                                                                    |                             | *                                   | National Number         |                |                                |  |
|                                                                                                    |                             |                                     | National Number         |                |                                |  |
| Maximum File Size is : 2 MB. Allowed file extensions are .PD                                                                 | F, .JPG, .DOC/.DOCX, .PNC   | 3 & .GIF                            |                         |                |                                |  |
| Ittachmante                                                                                                    | Remove                      |                                     | National Id Copy Please | upload your Ho | me country National Id         |  |
| No Attachments Available                                                                                                    | Remove                      |                                     | Please select a file    | 0.110          |                                |  |
|                                                                                                    |                             |                                     | Maximum File Size is    | : 2 MB         |                                |  |
|                                                                                                    |                             |                                     |                         |                |                                |  |
| ace of work                                                                                                    |                             |                                     |                         |                |                                |  |
| If your potential place of work is not already licensed, please                                                              | select "Under Process".     |                                     |                         |                |                                |  |
| titution Type                                                                                                    |                             |                                     | Institution             |                |                                |  |
| Inder Process                                                                                                    |                             | •                                   | Select                  |                |                                |  |
|                                                                                                    |                             |                                     |                         |                |                                |  |
| intact Information                                                                                                    |                             |                                     |                         |                |                                |  |
| e following information will be used to contact you. F                                                                       | Please make sure you e      | nter accurate and valid contacts    |                         |                |                                |  |
| bile Number*                                                                                                    |                             | Email Address*                      |                         |                |                                |  |
|                                                                                                    |                             | DHPtest@moph.gov.qa                 |                         |                |                                |  |
| uress / P.O BOX"                                                                                                    |                             |                                     |                         |                |                                |  |
|                                                                                                    |                             |                                     |                         |                |                                |  |
|                                                                                                    |                             |                                     |                         | 11             |                                |  |
|                                                                                                    |                             |                                     |                         |                |                                |  |

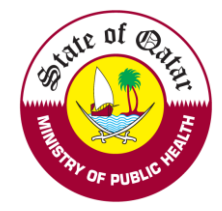

3. Please fill Education Qualification information and Qualifying Examination (Prometric)

| Declaration                                                                                                    | Information                                                                                                    | Qualifications                                                                                                    | Information                                                                                                    | Informatio                                         | on                                                                                                    | Application |
|----------------------------------------------------------------------------------------------------|----------------------------------------------------------------------------------------------------|----------------------------------------------------------------------------------------------------|----------------------------------------------------------------------------------------------------|----------------------------------------------------|----------------------------------------------------------------------------------------------------|-------------|
| ıcational Qu                                                                                                    | alifications                                                                                                    |                                                                                                    |                                                                                                    |                                                    |                                                                                                    |             |
| You have applied                                                                                                    | for the scope: "Registered General Nurse                                                                                                    | 9"                                                                                                    |                                                                                                    |                                                    |                                                                                                    |             |
| . Please provide in                                                                                                    | formation along with the supporting docume                                                                                                    | nts about your educational qua                                                                                                    | alifications relevant to your clinical practice and lice                                                                                                    | ensing requirements. You can add                   | more than one qualified                                                                                                    | ication.    |
| alifications                                                                                                    |                                                                                                    |                                                                                                    |                                                                                                    |                                                    |                                                                                                    |             |
| alifications *                                                                                                    |                                                                                                    | Specialty *                                                                                                    |                                                                                                    | Country *                                          |                                                                                                    |             |
| elect                                                                                                    |                                                                                                    | ▼ Select                                                                                                    |                                                                                                    | ▼ Select                                           |                                                                                                    |             |
| *                                                                                                    |                                                                                                    | Institution *                                                                                                    |                                                                                                    | Start Date *                                       |                                                                                                    |             |
|                                                                                                    |                                                                                                    | •                                                                                                    |                                                                                                    | •                                                  |                                                                                                    |             |
|                                                                                                    |                                                                                                    |                                                                                                    |                                                                                                    | End Date *                                         |                                                                                                    |             |
|                                                                                                    |                                                                                                    |                                                                                                    |                                                                                                    |                                                    |                                                                                                    |             |
| initiation infor                                                                                                    | mation Attachments                                                                                                    |                                                                                                    |                                                                                                    |                                                    |                                                                                                    |             |
| Please make su                                                                                                    | re you attach all the supporting documents f                                                                                                    | or the qualifications you have                                                                                                    | provided above. Please attach the transcripts for y                                                                                                    | our educational qualifications spe                 | cifying the length of th                                                                                                    | ne program. |
| Please make su<br>Please attach yo                                                                                                    | re you attach all the supporting documents f                                                                                                    | or the qualifications you have                                                                                                    | provided above. Please attach the transcripts for y mplate File Description                                                                                                    | vour educational qualifications spe                | cifying the length of th                                                                                                    | ne program. |
| Please make su<br>Please attach yo<br>Please select a file<br>Maximum File S                                                                                                    | re you attach all the supporting documents f<br>our latest CV on the QCHP template as per t<br>ize is : 2 MB. Allowed file extensions are .PE                                                                                                    | or the qualifications you have<br>the link below : QCHP's CV ter<br>DF, JPG, .DOC/.DOCX, .PNG                                             | provided above. Please attach the transcripts for y mplate File Description & .GIF                                                                                                    | vour educational qualifications spe                | cifying the length of th                                                                                                    | ne program. |
| <ul> <li>Please make su</li> <li>Please attach yo</li> <li>Please select a file</li> <li>Maximum File S</li> <li>ttachments</li> </ul>                                                                                                    | re you attach all the supporting documents f<br>our latest CV on the QCHP template as per t<br>ize is : 2 MB. Allowed file extensions are .PE                                                                                                    | or the qualifications you have<br>the link below : QCHP's CV ter<br>DF, JPG, .DOC/.DOCX, .PNG                                             | provided above. Please attach the transcripts for y mplate File Description Description                                                                                                    | vour educational qualifications spe                | cifying the length of th                                                                                                    | ne program. |
| <ul> <li>Please make su</li> <li>Please attach yo</li> <li>Please select a file</li> <li>Maximum File S</li> <li>Maximum Sile S</li> </ul>                                                                                                    | re you attach all the supporting documents f<br>our latest CV on the QCHP template as per t<br>ize is : 2 MB. Allowed file extensions are .PE                                                                                                    | or the qualifications you have<br>the link below : QCHP's CV ter<br>DF, .JPG, .DOC/.DOCX, .PNG                                            | provided above. Please attach the transcripts for y mplate File Description                                                                                                    | vour educational qualifications spe                | cifying the length of th                                                                                                    | ne program. |
| Please make su<br>Please attach yo<br>Please select a file<br>Maximum File S<br>ttachments<br>g-Qinto-1081840.pdf                                                                                                    | re you attach all the supporting documents f<br>our latest CV on the QCHP template as per t<br>ize is : 2 MB. Allowed file extensions are .PE                                                                                                    | for the qualifications you have<br>the link below : QCHP's CV ter<br>DF, .JPG, .DOC/.DOCX, .PNG                                           | provided above. Please attach the transcripts for y mplate File Description B & .GIF Description                                                                                                    | vour educational qualifications spe                | cifying the length of th                                                                                                    | ne program. |
| Please make su<br>Please attach yo<br>Please select a file<br>Maximum File S<br>ttachments<br>ta-Qinfo-1081840.pdf                                                                                                    | re you attach all the supporting documents f<br>our latest CV on the QCHP template as per t<br>ize is : 2 MB. Allowed file extensions are .PE<br>eatils                                                                                                    | for the qualifications you have<br>the link below : QCHP's CV ter<br>DF, .JPG, .DOC/.DOCX, .PNG                                           | provided above. Please attach the transcripts for y mplate File Description Bescription                                                                                                    | vour educational qualifications spe                | cifying the length of th                                                                                                    | ne program. |
| <ul> <li>Please make su</li> <li>Please attach yo</li> <li>Please select a file</li> <li>Maximum File S</li> <li>Maximum File S</li> <li>Maximum F</li></ul> | re you attach all the supporting documents f<br>our latest CV on the QCHP template as per t<br>ize is : 2 MB. Allowed file extensions are .PD<br>eatils<br>QCHP Licensing exam relevant to yo<br>ation:<br>d *                                                                                                    | or the qualifications you have<br>the link below : QCHP's CV ter<br>DF, JPG, DOC/DOCX, PNG<br>bur scope? • Yes O No<br>Exam Date *        | provided above. Please attach the transcripts for y mplate  S & .GIF  Description                                                                                                    | Exam Score*                                        | cifying the length of th                                                                                                    | ne program. |
| <ul> <li>Please make su</li> <li>Please attach yo</li> <li>Please attach yo</li> <li>Please select a file</li> <li>Maximum File S</li> <li>Ittachments</li> <li>Ig-Ointo-1001840.odf</li> <li>Ometric Exam D</li> <li>ve you taken the</li> <li>sencing Examina</li> <li>Appoinment I</li> <li>Please attach th</li> </ul>                                                                                                    | re you attach all the supporting documents f<br>our latest CV on the QCHP template as per t<br>ize is : 2 MB. Allowed file extensions are .PE<br>eatils<br>QCHP Licensing exam relevant to yo<br>ation:<br>d *                                                                                                    | or the qualifications you have<br>the link below : QCHP's CV ter<br>DF, .JPG, .DOC/.DOCX, .PNG<br>Dur scope? () Yes () No<br>Exam Date *  | provided above. Please attach the transcripts for y mplate  File Description  B. GIF  Description                                                                                                    | Exam Score*                                        | cifying the length of the                                                                                                    | ne program. |
| <ul> <li>Please make su</li> <li>Please attach yo</li> <li>Please select a file</li> <li>Maximum File S</li> <li>Matachments</li> <li>Id-Qinto-1001840.odf</li> <li>ometric Exam D</li> <li>ave you taken the</li> <li>cencing Examining</li> <li>Please attach the</li> <li>Please attach the</li> </ul>                                                                                                    | re you attach all the supporting documents f<br>our latest CV on the QCHP template as per t<br>ize is : 2 MB. Allowed file extensions are .PD<br>eatils<br>QCHP Licensing exam relevant to yo<br>ation:<br>d *<br>e Qualifying Exam results (Score report)                                                                   | or the qualifications you have<br>the link below : QCHP's CV ter<br>DF, JPG, DOC/DOCX, PNG<br>bur scope? • Yes O No<br>Exam Date *        | provided above. Please attach the transcripts for y mplate                                                                                                    | Exam Score*                                        | cifying the length of the                                                                                                    | te program. |
| <ul> <li>Please make su</li> <li>Please attach yo</li> <li>Please select a file</li> <li>Maximum File S</li> <li>Maximum File S</li> <li>Maximum File S</li> <li>Please attach th</li> <li>Please select a file</li> <li>Maximum File S</li> </ul>                                                                                                    | re you attach all the supporting documents f<br>our latest CV on the QCHP template as per t<br>ize is : 2 MB. Allowed file extensions are .PC<br>eatils<br>QCHP Licensing exam relevant to yo<br>ation:<br>d *<br>e Qualifying Exam results (Score report)<br>ize is : 2 MB. Allowed file extensions are .PD                 | or the qualifications you have<br>the link below : QCHP's CV ter<br>DF, JPG, DOC/DOCX, PNG<br>bur scope? • Yes O No<br>Exam Date *        | provided above. Please attach the transcripts for y mplate  File Description  B & .GIF  File Description  File Description  File Description  File Description                                                                                                    | Exam Score*                                        | citying the length of the length of the leng | e program.  |
| <ul> <li>Please make su</li> <li>Please attach yo</li> <li>Please select a file</li> <li>Maximum File S</li> <li>ttachments</li> <li>ttachments</li> <li>tercing Examin<br/>am Appoinment I</li> <li>Please attach the</li> <li>Please select a file</li> <li>Maximum File S</li> <li>ttachments</li> </ul>                                                                                                    | re you attach all the supporting documents f<br>pur latest CV on the QCHP template as per t<br>ize is : 2 MB. Allowed file extensions are .PC<br>eatils<br>QCHP Licensing exam relevant to yo<br>ation:<br>d *<br>e Qualifying Exam results (Score report)<br>ize is : 2 MB. Allowed file extensions are .PD                 | or the qualifications you have<br>the link below : QCHP's CV ter<br>DF, JPG, DOC/DOCX, PNG<br>bur scope? (a) Yes () No<br>Exam Date *     | provided above. Please attach the transcripts for y mplate           Implate       File Description         2 & . GIF       Description         Implate       Implate         Implate       File Description         Implate       Implate         Implate       File Description         Implate       Implate         Implate       File Description         Implate       File Description         Implate       File Description         Implate       File Description         Implate       File Description         Implate       File Description         Implate       File Description | vour educational qualifications spe<br>Exam Score* | citying the length of the length of the leng | e program.  |
| <ul> <li>Please make su</li> <li>Please attach yo</li> <li>Please attach yo</li> <li>Please select a file</li> <li>Maximum File S</li> <li>Ittachments</li> <li>Ittachments</li> <li>Ittachments</li> <li>Ittachment I</li> <li>Please attach the</li> <li>Please select a file</li> <li>Maximum File S</li> <li>Please select a file</li> <li>Maximum File S</li> <li>Maximum File S</li> <li>Maximum File S</li> <li>Maximum File S</li> <li>Maximum File S</li> </ul>                                                                                                    | re you attach all the supporting documents f<br>our latest CV on the QCHP template as per t<br>ize is : 2 MB. Allowed file extensions are .PE<br>eatils<br>QCHP Licensing exam relevant to yo<br>ation:<br>d *<br>e Qualifying Exam results (Score report)<br>ize is : 2 MB. Allowed file extensions are .PD<br>is Available | or the qualifications you have<br>the link below : QCHP's CV ter<br>DF, .JPG, .DOC/.DOCX, .PNG<br>Dur scope? (a) Yes () No<br>Exam Date * | provided above. Please attach the transcripts for y mplate  File Description   A. GIF  File Description  File Description  File Description  File Description  File Description                                                                                                    | vour educational qualifications spe                | citying the length of the length of the leng | e program.  |

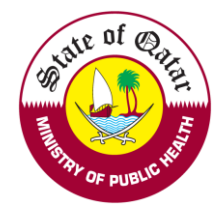

4. Please fill Work Experience information and Registration Information History

| rk Experience<br>You have applied for t<br>Please add all your we     | and Registratio                 | n Information           |                            |                                        |                               |             |                            |                |        |
|-----------------------------------------------------------------------|---------------------------------|-------------------------|----------------------------|----------------------------------------|-------------------------------|-------------|----------------------------|----------------|--------|
| You have applied for t<br>Please add all your wo                      |                                 |                         |                            |                                        |                               |             |                            |                |        |
| Please add all your w                                                 | he scope: - "Internal medici    | ne"                     |                            |                                        |                               |             |                            |                |        |
|                                                                       | ork experience certificates.    | You can add your inter  | nships, residency training | ) and fellowship ex                    | perience in this section.     |             |                            |                |        |
| ork Experience                                                        |                                 |                         |                            |                                        |                               |             |                            |                |        |
| irt Date *                                                            |                                 |                         | End Date *                 |                                        |                               |             | Position *                 |                |        |
|                                                                       |                                 | 曲                       |                            |                                        |                               | <b>喆</b>    |                            |                |        |
| untry *                                                               |                                 |                         | City *                     |                                        |                               |             | Place of Work *            |                |        |
| elect                                                                 |                                 | •                       |                            |                                        |                               | •           |                            |                |        |
| ntact Phone No *                                                      |                                 |                         |                            |                                        |                               |             |                            |                |        |
|                                                                       |                                 |                         |                            |                                        |                               |             |                            |                |        |
| + Add C Res                                                           | et                              |                         |                            |                                        |                               |             |                            |                |        |
|                                                                       |                                 |                         |                            |                                        |                               |             |                            |                |        |
| tart Date                                                             | End Date                        | Position                | Country                    | City                                   | Place of Work                 |             | Contact Phone No           | F              | Remove |
| A No data is avalial                                                  | ble                             |                         |                            |                                        |                               |             |                            |                |        |
|                                                                       |                                 |                         |                            |                                        |                               |             |                            |                |        |
| ork Experience A                                                      | ttachments                      |                         |                            |                                        |                               |             |                            |                |        |
| Please make sure y                                                    | you attach all the supporting   | ) documents for the wo  | rk experiences you have    | provided above.                        |                               |             |                            |                |        |
| lease select a file                                                   |                                 |                         |                            |                                        |                               |             |                            |                |        |
| Maximum File Size                                                     | is : 2 MB. Allowed file exter   | isions are .PDF, .JPG,  | .DOC/.DOCX, .PNG & .0      | GIF                                    |                               |             |                            |                |        |
| ttachments                                                            |                                 |                         | Descrip                    | tion                                   |                               |             | Remove                     |                |        |
| A No Attachments                                                      | Available                       |                         |                            |                                        |                               |             |                            |                |        |
|                                                                       |                                 |                         |                            |                                        |                               |             |                            |                |        |
| Kindly attach all you<br>untry<br>elect                               | ur previous medical Registr     | ation/Licenses with ful | details (which covers yo   | our experience mer<br>ensing Authority | ntioned above)                |             | Registration/License       | e Number       |        |
| rent Status                                                           |                                 |                         | Start Date                 |                                        |                               |             | End Date                   |                |        |
| elect                                                                 |                                 | •                       |                            |                                        |                               | 曲           |                            |                | í      |
| HP, MOPH Addres<br>Box 7744<br>a. Qatar<br>HPGoodSt@moph.gov<br>+ Add | s and Email: Ministry of I      | , please request a Cer  | uncate of Good Standing    | to be sent directly                    | trom your registration author | rity to QCH | P either dy mail or email. |                |        |
| ountry Regist                                                         | ration/Licensing Authority      | r R                     | egistration/License Nu     | mber                                   | Current Status                | Start E     | Date End Date              | Requested CoGS | Remove |
| No data is avalia                                                     | ble                             |                         |                            |                                        |                               |             |                            |                |        |
|                                                                       | 010                             |                         |                            |                                        |                               |             |                            |                |        |
| gistrations/Madi                                                      | cal Licenses Attach             |                         |                            |                                        |                               |             |                            |                |        |
| Please make sure                                                      | you attach all the registration | ns/medical licenses yo  | ou have provided above.    |                                        |                               |             |                            |                |        |
| lease select a file                                                   |                                 |                         |                            |                                        |                               |             |                            |                |        |
| Maximum File Size                                                     | is : 2 MB. Allowed file exte    | nsions are .PDF, .JPG.  | DOC/.DOCXPNG & .           | GIF                                    |                               |             |                            |                |        |
|                                                                       |                                 |                         |                            |                                        |                               |             |                            |                |        |
| ttachments                                                            |                                 |                         | Descrip                    | otion                                  |                               |             | Remove                     |                |        |
| A No Attachments /                                                    | Available                       |                         |                            |                                        |                               |             |                            |                |        |
|                                                                       |                                 |                         |                            |                                        |                               |             |                            |                |        |
|                                                                       |                                 |                         |                            |                                        |                               |             |                            |                |        |

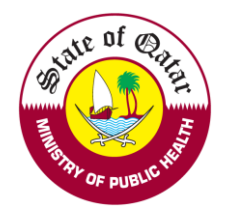

### 5. Verification report and Additional Information

| •                                                                                                    | •                                                                                                    |                                                                                                    |                                                                                 |                                                                                         |                                                                                                    |
|----------------------------------------------------------------------------------------------------|----------------------------------------------------------------------------------------------------|----------------------------------------------------------------------------------------------------|---------------------------------------------------------------------------------|-----------------------------------------------------------------------------------------|----------------------------------------------------------------------------------------------------|
| Personal<br>Declaration                                                                                                    | Personal and Professional<br>Information                                                                                                    | Educational<br>Qualifications                                                                                               | Work Experience and Registration<br>Information                                 | Verification Report and Additional<br>Information                                       | Pay Fees and Submit<br>Application                                                                                                    |
| ification Repo                                                                                                    | rt and Additional Inforn                                                                                                    | nation                                                                                                    |                                                                                 |                                                                                         |                                                                                                    |
| dditional Informatio                                                                                                    | on:                                                                                                    |                                                                                                    |                                                                                 |                                                                                         | *                                                                                                    |
| Please attach the P                                                                                                    | Primary Source Verification report. Pleas                                                                                                    | e add any comments and/or atta                                                                                              | ach any supporting documents that are relevant to your                          | application.                                                                            |                                                                                                    |
| erification Report                                                                                                    |                                                                                                    |                                                                                                    |                                                                                 |                                                                                         |                                                                                                    |
| Please select a file                                                                                                    |                                                                                                    |                                                                                                    | File Description                                                                |                                                                                         | li li                                                                                                    |
| Maximum File Size                                                                                                    | is : 2 MB. Allowed file extensions are .F                                                                                                    | PDF, .JPG, .DOC/.DOCX, .PNG (                                                                                               | & .GIF                                                                          |                                                                                         |                                                                                                    |
| Attachments                                                                                                    |                                                                                                    | Desc                                                                                                    | ription                                                                         | Remove                                                                                  |                                                                                                    |
| A No Attachments A                                                                                                    | Available                                                                                                    |                                                                                                    |                                                                                 |                                                                                         |                                                                                                    |
| ease provide additio                                                                                                    | onal information(if required)                                                                                                    |                                                                                                    |                                                                                 |                                                                                         |                                                                                                    |
|                                                                                                    |                                                                                                    |                                                                                                    |                                                                                 |                                                                                         |                                                                                                    |
|                                                                                                    |                                                                                                    |                                                                                                    |                                                                                 |                                                                                         |                                                                                                    |
|                                                                                                    |                                                                                                    |                                                                                                    |                                                                                 |                                                                                         |                                                                                                    |
| Please select a file                                                                                                    |                                                                                                    |                                                                                                    | File Description                                                                |                                                                                         |                                                                                                    |
| Maximum File Size                                                                                                    | is : 2 MB. Allowed file extensions are .F                                                                                                    | PDF, .JPG, .DOC/.DOCX, .PNG                                                                                                 | &.GIF                                                                           |                                                                                         | le la companya da companya d |
| Attachments                                                                                                    |                                                                                                    | Desc                                                                                                    | ription                                                                         | Remove                                                                                  |                                                                                                    |
|                                                                                                    |                                                                                                    |                                                                                                    |                                                                                 |                                                                                         |                                                                                                    |
| No Attachments A     Save     Save     Save                                                                                                    | and Close X Close C                                                                                                    | Reset                                                                                                    |                                                                                 |                                                                                         | € →                                                                                                    |
| Save Save While com                                                                                                    | and Close × Close C<br>npleting Primary Eva                                                                                                    | Reset                                                                                                    | ollow below steps for online                                                    | payment                                                                                 | ← →                                                                                                    |
| Save Save<br>While com                                                                                                    | and Close × Close C <sup>4</sup>                                                                                                    | Reset                                                                                                    | ollow below steps for online                                                    | payment                                                                                 | <ul> <li></li> <li></li> </ul>                                                                                                    |
| Save Save<br>While com<br>Personal<br>Declaration                                                                                                    | and Close × Close C<br>npleting Primary Eval<br>Personal and Professional<br>Information                                                                                                    | Reset<br>Iuation - Kindly fr<br>Educational<br>Qualifications                                                               | ollow below steps for online<br>Work Experience and Registration<br>Information | payment<br>Verification Report and Additional<br>Information                            | ← →<br>Pay Fees and Subm<br>Application                                                                                                    |
| Save Save<br>While com<br>Personal<br>Declaration<br>Fees and Sub                                                                                                    | Available<br>and Close × Close C<br>appleting Primary Eval<br>Personal and Professional<br>Information<br>pomit Application                                                                                                    | Reset<br>Iuation - Kindly fr<br>Educational<br>Qualifications                                                               | ollow below steps for online<br>Work Experience and Registration<br>Information | payment<br>Verification Report and Additional<br>Information                            | ← →<br>Pay Fees and Subm<br>Application                                                                                                    |
| No Attachments A     Save     While com     Personal     Declaration     Fees and Sub Please note that there                                                                                                    | Available<br>Available<br>A close C<br>Appleting Primary Eval<br>Personal and Professional<br>Information<br>Application<br>is no payment for sent back requests,                                                                                                    | Reset<br>Iuation - Kindly for<br>Educational<br>Qualifications<br>so please submit to proceed to                            | ollow below steps for online<br>Work Experience and Registration<br>Information | payment<br>Verification Report and Additional<br>Information                            | Pay Fees and Subm<br>Application                                                                                                    |
| No Attachments A     Save     While com     Personal     Declaration     Fees and Sub     Please note that there     est Type:                                                                                                    | Available<br>and Close × Close C<br>ppleting Primary Eval<br>Personal and Professional<br>Information<br>omit Application<br>is no payment for sent back requests,                                                                                                    | Reset<br>Iuation - Kindly for<br>Educational<br>Qualifications<br>so please submit to proceed to<br>Request Trar            | ollow below steps for online<br>Work Experience and Registration<br>Information | payment<br>Verification Report and Additional<br>Information                            | ← →<br>Pay Fees and Subm<br>Application                                                                                                    |
| No Attachments A     Save     While com     Personal     Declaration     Fees and Sub     Please note that there     est Type:     ly for Evaluation                                                                                                    | Available<br>and Close × Close C<br>appleting Primary Eval<br>Personal and Professional<br>Information<br>brmit Application<br>is no payment for sent back requests,                                                                                                    | Reset<br>Iuation - Kindly for<br>Educational<br>Qualifications<br>so please submit to proceed to<br>Request Trar<br>1061840 | Ollow below steps for online<br>Work Experience and Registration<br>Information | Verification Report and Additional<br>Information                                       | ← →<br>Pay Fees and Subm<br>Application                                                                                                    |
| No Attachments A     Save     While com     Personal     Declaration     Fees and Sub     Please note that there     est Type:     ly for Evaluation                                                                                                    | Available  Available  A close  C  A close  C  A close C  A close C  A close  C  A close C  A close C  A close C  A close C  A close C  A close C  A close C  A close C  A clos | Reset<br>Iuation - Kindly fr<br>Educational<br>Qualifications<br>so please submit to proceed to<br>Request Trar<br>1061840  | Ollow below steps for online<br>Work Experience and Registration<br>Information | Verification Report and Additional<br>Information                                       | ← →<br>Pay Fees and Subm<br>Application                                                                                                    |
| No Attachments A     Save     While com     Personal     Declaration     Fees and Sub     Please note that there     est Type:     ly for Evaluation     hent Method     line payment Pay Ar                                                                                                    | Available<br>and Close<br>x Close<br>C<br>appleting Primary Eval<br>Personal and Professional<br>Information<br>pmit Application<br>is no payment for sent back requests,<br>polication Eess                                                                                                    | Reset<br>Iuation - Kindly for<br>Educational<br>Qualifications<br>so please submit to proceed to<br>Request Tran<br>1061840 | ollow below steps for online<br>Work Experience and Registration<br>Information | Payment<br>Verification Report and Additional<br>Information                            | ← →<br>Pay Fees and Subm<br>Application                                                                                                    |
| No Attachments A     Save     While com     Personal     Declaration     Fees and Sub     Please note that there     est Type:     ly for Evaluation     hent Method     hline payment Pay Age                                                                                                    | Available<br>and Close × Close C<br>appleting Primary Eval<br>Personal and Professional<br>Information<br>brmit Application<br>is no payment for sent back requests,<br>pplication Fees                                                                                                    | Reset                                                                                                    | Ollow below steps for online<br>Work Experience and Registration<br>Information | Payment<br>Verification Report and Additional<br>Information                            | ← →<br>Pay Fees and Subn<br>Application                                                                                                    |
| No Attachments A     Save     While com     Personal     Declaration     Fees and Sub     Please note that there     est Type:     ly for Evaluation     hent Method     hline payment Pay Age     Please note that the fee                                                                                                    | Available  Available  Available  Conserved  Conserved Conserved  Conserved  Conserved  Conserved  Conserved  Conserved  Conserved  Conserved  Conserved Conserved  Conserved  Conserved  Conserved  Conserved  Conserved  Conserved  Conserved  Conserved Conserved Conserved  Conserved Conserved Conserved Conserved Conserved Conserved Conserved Conserved Conserved Conserved Conserved Conserved Conse | Reset                                                                                                    | Ollow below steps for online<br>Work Experience and Registration<br>Information | Verification Report and Additional<br>Information                                       | ← →<br>Pay Fees and Subn<br>Application                                                                                                    |
| No Attachments A     Save     While com     Personal     Declaration     Fees and Sub     Please note that there     est Type:     ly for Evaluation     hent Method     hline payment Pay Ag     Please note that the fe confirm that I have a                                                                                                    | Available  and Close  x Close  C  npleting Primary Eval  Personal and Professional Information  mit Application  is no payment for sent back requests,  pplication Fees  ess are non-refundable attached the below documents in                                                                                                    | Reset                                                                                                    | ollow below steps for online<br>Work Experience and Registration<br>Information | Payment<br>Verification Report and Additional<br>Information                            | ← →<br>Pay Fees and Subn<br>Application                                                                                                    |
| No Attachments A     Save     While com     Personal     Declaration     Fees and Sub     Please note that there     est Type:     ly for Evaluation     hent Method     hline payment Pay Ag     Please note that the fe confirm that I have a     Passport     Educational graumer                                                                                                    | Available  Available  Available   Available                                                                                                    | Reset                                                                                                    | Ollow below steps for online<br>Work Experience and Registration<br>Information | Payment Verification Report and Additional Information Request Fees: 100 QR             | Pay Fees and Subm<br>Application                                                                                                    |
| No Attachments A     Save     While com     Personal     Declaration     Fees and Sub     Please note that there     est Type:     ly for Evaluation     hent Method     hline payment Pay Ag     Please note that the fe confirm that I have a     Passport     Educational qualific     Work experience c                                                                                                    | Available  Available  Available  Conservation  Conservation  A close  Conservation  Conservation  Co | Reset                                                                                                    | Ollow below steps for online<br>Work Experience and Registration<br>Information | verification Report and Additional Information         Request Fees:         100 QR     | Pay Fees and Subm<br>Application                                                                                                    |
| No Attachments A     Save     While com     Personal     Declaration     Fees and Sub     Please note that there     est Type:     ly for Evaluation     hent Method     hline payment Pay Ag     Please note that the fe confirm that I have a     Passport     Educational qualific     Work experience c     Licensing exam (if                                                                             | Available  Available  Available   Available                                                                                                    | Reset                                                                                                    | ollow below steps for online<br>Work Experience and Registration<br>Information | Payment Verification Report and Additional Information Request Fees: 100 QR             | Pay Fees and Subm<br>Application                                                                                                    |
| No Attachments A     Save     While com     Personal     Declaration     Fees and Sub     Please note that there     est Type:     ly for Evaluation     hent Method     hline payment Pay Ag     Please note that the fe confirm that I have a     Passport     Educational qualifit     Work experience c     Licensing exam (if     Previous registratic     Previous registratic                           | Available  and Close  x Close  C  npleting Primary Eval  Personal and Professional Information  mit Application  is no payment for sent back requests,  pplication Fees ess are non-refundable attached the below documents in cations sertificates required by your scope of practice) on/medical license reference mont                                                                                                    | Reset                                                                                                    | ollow below steps for online<br>Work Experience and Registration<br>Information | payment<br>Verification Report and Additional<br>Information<br>Request Fees:<br>100 QR | ← →<br>Pay Fees and Subn<br>Application                                                                                                    |
| No Attachments A     Save     While com     Personal     Declaration     Fees and Sub     Please note that there     est Type:     ly for Evaluation     hent Method     hline payment Pay Ag     Please note that the fe     confirm that I have a         Passport         Educational qualific         Work experience c         Licensing exam (if         Previous registratic         Primary source ver | Available  and Close  Concentration  Personal and Professional Information  Information  Information  Information  Information  Is no payment for sent back requests,  pplication Fees  Res are non-refundable  attached the below documents in cations required by your scope of practice) on/medical license  rification report                                                                                                    | Reset                                                                                                    | ollow below steps for online<br>Work Experience and Registration<br>Information | payment Verification Report and Additional Information Request Fees: 100 QR             | Pay Fees and Subr<br>Application                                                                                                    |
| No Attachments A     Save     While com     Personal     Declaration     Fees and Sub     Please note that there     est Type:     ly for Evaluation     hent Method     hline payment Pay Ag     Please note that the fe confirm that I have a     Passport     Educational qualific     Work experience c     Licensing exam (if     Previous registratic     Primary source ver                             | Available  Available  Available  Conservation  Personal and Professional Information  Personal and Professional Information  Information Information  Information  Information | Reset                                                                                                    | ollow below steps for online<br>Work Experience and Registration<br>Information | verification Report and Additional Information         Request Fees:         100 QR     | Pay Fees and Subm<br>Application                                                                                                    |
| No Attachments A     Save     While com     While com     Personal     Declaration     Fees and Sub     Please note that there     est Type:     ly for Evaluation     hent Method     hline payment Pay Ag     Please note that the fe confirm that I have a     Passport     Educational qualific     Work experience c     Licensing exam (if     Previous registratic     Primary source ver               | Available  and Close  x Close  C  npleting Primary Eval  Personal and Professional Information  mit Application  is no payment for sent back requests,  pplication Fees ess are non-refundable attached the below documents in cations sertificates required by your scope of practice) on/medical license rification report  and Close  x Close  C                                                                                                    | Reset                                                                                                    | ollow below steps for online<br>Work Experience and Registration<br>Information | payment<br>Verification Report and Additional<br>Information                            | Pay Fees and Subn<br>Application                                                                                                    |

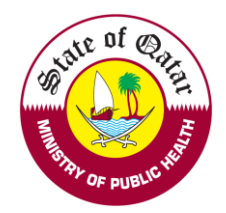

#### 1. Click here to pay online.

| nline Pa | yment                                                                                                    |  |
|----------|----------------------------------------------------------------------------------------------------|--|
|          |                                                                                                    |  |
|          | Important Information: QCHP online payment has been modified for security reasons.<br>Please read the below steps <ul> <li>Click below link to Pay Online. This will open in new tab</li> <li>The below link will only be clickable once.</li> </ul>                        |  |
|          | <ul> <li>If want to try to pay again, close this small windows and start from "Pay Fees and Submit Application" screen</li> <li>Once you finish the payment in the new tab, come back here and close this window</li> <li>Proceed and submit the request to QCHP</li> </ul> |  |
|          | Click here to Pay Online                                                                                                    |  |
|          |                                                                                                    |  |

2. Enter your Credit card information and Click on *Pay Now*"

### Qatar e-Government

| Secure | payment |  |
|--------|---------|--|
|        |         |  |

| Card number *                |  |
|------------------------------|--|
| Expiry month * Expiry year * |  |
| Security code *              |  |
| Billing address Street 1     |  |

| Street 2           |                           |                                                                                    |
|--------------------|---------------------------|------------------------------------------------------------------------------------|
| City               | State / Province          |                                                                                    |
| Postcode / Zipcode | Country<br>Select Country |                                                                                    |
| Order details      |                           |                                                                                    |
| e-Service          |                           | TO TAL QAR: 100.00ریال                                                             |
|                    |                           | The next screen you see may be payment card verification through your card issuer. |

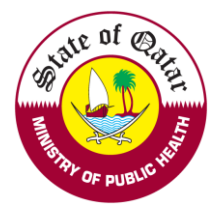

After payment, your request will show (Pending with employer) which means your authorized focal point should approve your request via the institution account.

| Search          |              |                           |                            |                    |                 |        |          |
|-----------------|--------------|---------------------------|----------------------------|--------------------|-----------------|--------|----------|
| Request Type    |              | Request Status:           | Reques                     | st Date From:      | Request Date To | ō:     |          |
| Select          |              | ✓ Select                  | •                          |                    | 曲               |        | 曲        |
|                 |              |                           |                            |                    |                 |        |          |
|                 |              |                           |                            |                    |                 |        |          |
| Q Search        |              |                           |                            |                    |                 |        |          |
| Q Search        |              |                           |                            |                    |                 |        |          |
| Q Search        |              |                           |                            |                    |                 |        |          |
| <b>Q</b> Search | Request Type | Applicant Submission Date | Date of submission to QCHP | Date of Completion | Current Status  | Remove | Comments |

After Employer approval, the request will be evaluated by DHP.

On completion of the evaluation process by DHP, an email and SMS will be sent.

You can do the following according to evaluation decision mentioned below

- 1. *Send back*: Click on "Apply for evaluation" and provide missing information according to the comments mentioned by DHP.
- 2. Rejected: Contact your employer representative.
- 3. *Approved:* Check below to see the requests you will be able to do next.

If you face any technical issues, please send an email to our technical support helpdesk: <u>DHPHelpDesk@moph.gov.qa</u>

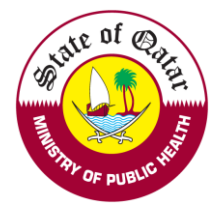

On Approval of evaluation by DHP, the applicant will receive an SMS and email for their evaluation status - applicant can perform the below requests.

- A. Apply for Temporary License
- B. Change Place of Work.
- C. Apply for Licensing

### A. <u>Temporary License User manual</u>

On Approval of evaluation by DHP, the applicant can apply for temporary license.

Enter Applicant DHP account Username and password on login Tab.

| Login/Sign In                | Register/Sign Up | Guidelines |
|------------------------------|------------------|------------|
| Login                        |                  |            |
| Username                     |                  |            |
| Please enter                 | your User Name   |            |
| Password                     |                  |            |
| Please enter                 | your Password    |            |
| Sign In 🕇<br>Forgot Password | 1                |            |
|                              |                  |            |

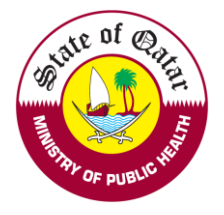

1. After Successful login, kindly choose Apply for Temporary license.

#### **Department of Healthcare Professions**

|                                       |    |                                        |              |              |                           |           |                    |                    |                |        | User 🔑 Rese |
|---------------------------------------|----|----------------------------------------|--------------|--------------|---------------------------|-----------|--------------------|--------------------|----------------|--------|-------------|
| Create and Submit<br>Requests         | W  | /elcome:D                              | )HP Test -   | You may      | perform the followir      | ng acti   | ons:               |                    |                |        |             |
| Apply for Evaluation                  |    |                                        |              | -            | -                         | -         |                    |                    |                |        |             |
| Apply for Additional Place of<br>Work | Vi | iew & track                            | status of my | requests     |                           |           |                    |                    |                |        |             |
| Apply for Temporary License           |    | Search                                 |              |              |                           |           |                    |                    |                |        | ×           |
| Apply for Licensing                   |    | Request Type                           | e:           | I            | Request Status:           |           | Request Date From  | m:                 | Request Date   | To:    |             |
| e Print                               |    | Select                                 |              | •            | Select                    | •         |                    | 曲                  |                |        | 苗           |
| Contact Information                   |    | Q Search<br>Request No. I<br>No data h | Request Type | Request Type | Applicant Submission Date | Date of s | submission to QCHP | Date of Completion | Current Status | Remove | Comments    |
|                                       |    |                                        |              |              |                           |           |                    |                    |                |        |             |

2. Please read through the below points and click on the highlighted points

| Personal Declaration                                                                                                    | Apply Temporary License                                                                                                    |
|----------------------------------------------------------------------------------------------------|----------------------------------------------------------------------------------------------------|
| Personal Declaration                                                                                                    |                                                                                                    |
| I hereby declare the information and documents I provide to QCHP are true and verific discrepancies in the presented particulars.                                                                      | iable to the best of my knowledge and I bear responsibility for any                                                                                       |
| I undertake that I must inform QCHP of any past or current criminal charges or convic<br>jeopardize my ability to provide quality health care. I also undertake that as long as I a<br>aforementioned. | tions. I will also inform the Council of any physical or mental conditions that<br>am licensed by QCHP I will provide them with any updates regarding the |
| I further authorize the release of my license details and information shared with QCHI<br>legitimate need for the information and release QCHP from all liability for the release                      | P, including derogatory information, to the concerned authorities having a of this information.                                                           |
| l hereby declare the above mentioned statements.                                                                                                    |                                                                                                    |
|                                                                                                    |                                                                                                    |
| Save Save and Close X Close C Reset                                                                                                    | <ul> <li>← →</li> </ul>                                                                                                    |

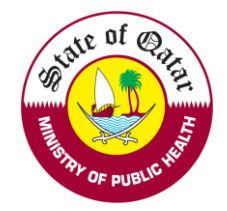

1. Please fill out all the information as per the highlighted asterisks

| Personal Declaration                                                   |                                |       |           | Apply Temporary License | e       |   |
|------------------------------------------------------------------------|--------------------------------|-------|-----------|-------------------------|---------|---|
| mporary License Requirements                                           |                                |       |           |                         |         |   |
| Personal Information                                                   |                                |       |           |                         |         | - |
| First Name on Passport*                                                | Middle Name(s) on Passport     |       |           | Last Name on Passport*  |         |   |
| John                                                                   |                                |       |           | Doe                     |         |   |
| irst Name on Passport - Arabic*                                        | Middle Name(s) on Passport - A | rabic |           | Last Name on Passport - | Arabic* |   |
| <del>ج</del> ون                                                        |                                |       |           | دى                      |         |   |
| Ĵender*                                                                | Date of Birth*                 |       |           | Nationality*            |         |   |
| Male 👻                                                                 | 25/01/1986                     |       | 苗         | QATAR                   |         | - |
| <sup>J</sup> assport Number*                                           | Passport Expiry Date*          |       |           |                         |         |   |
| A12356                                                                 | 04/04/2022                     |       | 曲         |                         |         |   |
| Passport Scanned Copy & Personal Photo                                 |                                |       |           |                         |         |   |
| Please select a file                                                   |                                |       |           |                         |         |   |
| Maximum File Size is : 2 MB. Allowed file extensions are .PDF, .JPG, . | DOC/.DOCX, .PNG & .GIF         |       |           |                         |         |   |
| Attachments                                                            |                                | De    | scription |                         | Remove  |   |
| Employer account-Passport-207684,pdf                                   |                                |       |           |                         | Û       |   |
| Personal Photo:                                                        |                                |       |           |                         |         |   |
| Please upload a passport sized photo with white background             |                                |       |           |                         |         |   |
| Circular (04-2014) - Required Specifications of the Personal Photograp | ph for Medical License Cards   |       |           |                         |         |   |
| Please select a file                                                   |                                |       |           |                         |         |   |
| Maximum File Size is : 2 MB                                            |                                |       |           |                         |         |   |
| Photo1-Photo-1023361.JPG                                               |                                |       |           | <b>A</b> i              |         |   |

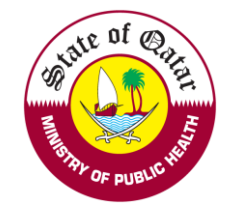

| Search                                                                                   |                        |                    |   |        | *     |
|------------------------------------------------------------------------------------------|------------------------|--------------------|---|--------|-------|
| Do you have a Qatar National ID (QID)?<br>⊚ Yes ⊖ No                                     |                        |                    |   |        |       |
| Qatar ID Number*                                                                         | QID Expiry Date*       |                    |   |        |       |
| 28635605506                                                                              | 08/12/2022             |                    | 曲 |        |       |
| QID Scanned Copy                                                                         |                        |                    |   |        |       |
| Please select a file                                                                     |                        |                    |   |        |       |
| Maximum File Size is : 2 MB                                                              |                        |                    |   |        |       |
| CM1-QID-207664.jpg                                                                       |                        |                    |   |        |       |
| Undertaking Letter                                                                       |                        |                    |   |        |       |
| Please attach the practitioner undertaking letter for the temporary lie                  | ense.                  |                    |   |        |       |
| Circular (9-2018) - Updates on Temporary License Policy                                  |                        |                    |   |        |       |
| Undertaking Letter                                                                       |                        |                    |   |        |       |
| Please select a file                                                                     |                        | File Description   |   |        |       |
| <ul> <li>Maximum File Size is : 2 MB. Allowed file extensions are .PDF, .JPG,</li> </ul> | DOC/.DOCX, .PNG & .GIF |                    |   |        | /i    |
|                                                                                          |                        |                    |   |        |       |
| Attachments                                                                              |                        | Description        |   | Remove |       |
| Photo-EmoloymentLetter-1023361.JPG                                                       |                        | Undertaking letter |   | ⑪      |       |
|                                                                                          |                        |                    |   |        |       |
|                                                                                          |                        |                    |   |        |       |
| B Save and Close X Close C Reset                                                         |                        |                    |   | 🔶 Sub  | mit 🖠 |
|                                                                                          |                        |                    |   |        |       |

After Successful submission the request status will show as under process with DHP.

Welcome: Test Account - You may perform the following actions:

| Request Type            | 91                                | Request Status:                      |                       | Request Date | From:                         | Requ                            | est Date To: |        |               |
|-------------------------|-----------------------------------|--------------------------------------|-----------------------|--------------|-------------------------------|---------------------------------|--------------|--------|---------------|
| Select                  | -                                 | Select                               | -                     |              |                               | <b></b>                         |              |        | <b></b>       |
| <b>Q</b> Search         |                                   |                                      |                       |              |                               |                                 |              |        |               |
| <b>Q</b> Search         | •                                 |                                      |                       |              |                               |                                 |              |        |               |
| Q Search                | Request Type                      | Applicant Submission Date            | Date of submission to | to QCHP      | Date of Completion            | Current Status                  |              | Remove | Comments      |
| Q Search<br>Inquest No. | Request Type Apply for Evaluation | Applicant Submission Date 07/02/2016 | Date of submission to | to QCHP      | Date of Completion 20/03/2019 | Current Status Application Comp | oleted       | Remove | Comments<br>D |

| For | help please | contact | qchphelp    | desk@moph.    | gov.qa     | +(974) 4 | 44070279 |
|-----|-------------|---------|-------------|---------------|------------|----------|----------|
|     | Copyright @ | 2021 N  | /inistry of | Public Health | n. All ric | hts rese | erved.   |

On completion of the temporary license process by DHP, an email and SMS will be sent.

You can do the following according to the evaluation decisions mentioned below

- 1. Send back: Click on "Apply for Temporary license" and provide missing information according to the comments mentioned by DHP.
- 2. *Rejected*: Contact your employer representative.
- 3. Approved: Click on "Temporary license" and Print license.

If you face any technical issues, please send an email to our technical support helpdesk: <u>DHPHelpDesk@moph.gov.qa</u>

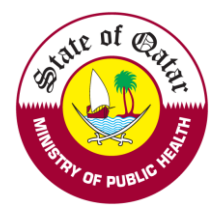

## B. <u>Change Place of Work User Manual</u>

On approval of evaluation by DHP, the applicant can apply for a change place of work request.

Enter applicant's DHP account username and password on login Tab.

| Login/Sign In    | Register/Sign Up | Guidelines |
|------------------|------------------|------------|
| Login            |                  |            |
| Username         |                  |            |
| Please enter     | your User Name   |            |
| Password         |                  |            |
| Please enter     | your Password    |            |
| Sign In <b>1</b> | d                |            |
| rorgot Passwor   | <u>u</u>         |            |

1. After Successful login, kindly choose Apply for Change Place of Work

| Requests                              | Welcome: T      | est Account - You m                  | av perform the following             | actions:                              |              |                                  |                                         |        |          |
|---------------------------------------|-----------------|--------------------------------------|--------------------------------------|---------------------------------------|--------------|----------------------------------|-----------------------------------------|--------|----------|
| Apply for Evaluation                  |                 |                                      | .,                                   |                                       |              |                                  |                                         |        |          |
| Apply for Additional Place of<br>Work | View & track st | atus of my requests                  |                                      |                                       |              |                                  |                                         |        |          |
| Apply for Temporary License           | Search          |                                      |                                      |                                       |              |                                  |                                         |        |          |
| Apply for Licensing                   | Request Type:   |                                      | Request Status:                      |                                       | Request Date | From:                            | Request Date To                         | 0.     |          |
| Apply for Change Place of<br>Work     | Select          |                                      | ▼ Select                             | •                                     |              |                                  | <b> </b>                                |        | 曲        |
| Print :                               | Q Search        |                                      |                                      |                                       |              |                                  |                                         |        |          |
|                                       |                 |                                      |                                      |                                       |              |                                  |                                         |        |          |
| Contact Information                   |                 |                                      |                                      |                                       |              |                                  |                                         |        |          |
| Contact Information                   | Request No.     | Request Type                         | Applicant Submission Date            | Date of submission to 0               | аснь         | Date of Completion               | Current Status                          | Remove | Comments |
| Contact Information                   | Request No.     | Request Type<br>Apply for Evaluation | Applicant Submission Date 29/03/2021 | Date of submission to 0               | QCHP         | Date of Completion 30/03/2021    | Current Status Application Completed    | Remove | Comments |
| Contact Information                   | Request No.     | Request Type<br>Apply for Evaluation | Applicant Submission Date 29/03/2021 | Date of submission to 0<br>29/03/2021 | QCHP         | Date of Completion<br>30/03/2021 | Current Status Application Completed    | Remove | Comments |
| Contact Information :                 | Request No.     | Request Type<br>Apply for Evaluation | Applicant Submission Date 29/03/2021 | Date of submission to 0<br>29/03/2021 | QCHP         | Date of Completion               | Current Status<br>Application Completed | Remove | Comments |

2. Please read through the declaration statements and click on the required points

| •                                                                                 |                                                                                                    |                                                                                                    |                                               |
|-----------------------------------------------------------------------------------|----------------------------------------------------------------------------------------------------|----------------------------------------------------------------------------------------------------|-----------------------------------------------|
| Personal Declaration                                                              | Personal and Professional Information                                                                                   | Change Place Of Work Information                                                                            | Pay Fees and Submit Application               |
| Personal Declaration                                                              |                                                                                                    |                                                                                                    |                                               |
| I hereby declare the information and do particulars.                              | ocuments I provide to QCHP are true and verifiable to th                                                                | ne best of my knowledge and I bear responsibility fo                                                        | r any discrepancies in the presented          |
| undertake that I must inform QCHP or<br>provide quality health care. I also under | f any past or current criminal charges or convictions. I wi<br>take that as long as I am licensed by QCHP I will provid | ll also inform the Council of any physical or mental c<br>e them with any updates regarding the aforementio | ronditions that jeopardize my ability to ned. |
| □ I hereby declare the above mentio                                               | ned statements.                                                                                                    |                                                                                                    |                                               |
|                                                                                   |                                                                                                    |                                                                                                    |                                               |
| Save Save and Close                                                               | X Close C <sup>4</sup> Reset                                                                                            |                                                                                                    | <del>&lt;</del>                               |
|                                                                                   |                                                                                                    |                                                                                                    |                                               |

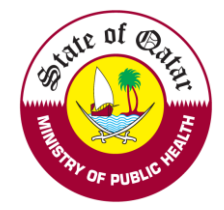

1. Please fill out all the information as per the highlighted asterisks

|                                                                              |                                         |                          | Change Flace O                           | V WORK INION        | lation                   | Pay Fees and Submit Application |
|------------------------------------------------------------------------------|-----------------------------------------|--------------------------|------------------------------------------|---------------------|--------------------------|---------------------------------|
| sonal and Professional Inform                                                | nation                                  |                          |                                          |                     |                          |                                 |
| rsonal Information                                                           |                                         |                          |                                          |                     |                          |                                 |
| st Name on Passport*                                                         | Middle                                  | Name(s) on Passport      |                                          |                     | Last Name on Pass        | ;port*                          |
| hn                                                                           |                                         |                          |                                          |                     | Doe                      |                                 |
| st Name on Passport - Arabic                                                 | Middle                                  | Name(s) on Passport - /  | Arabic                                   |                     | Last Name on Pass        | port - Arabic                   |
|                                                                              |                                         |                          |                                          |                     |                          |                                 |
| ender*                                                                       | Date of                                 | Birth*                   |                                          |                     | Nationality*             |                                 |
| Male                                                                         | ▼ 14/05/1                               | 977                      |                                          | 曲                   | India                    |                                 |
| assport Number*                                                              | Passpor                                 | t Expiry Date*           |                                          |                     |                          |                                 |
| 123456                                                                       | 22/11/2                                 | 022                      |                                          | 曲                   |                          |                                 |
|                                                                              |                                         |                          |                                          |                     |                          |                                 |
| rsonal Photo:                                                                |                                         |                          |                                          |                     |                          |                                 |
| Please select a file                                                         |                                         |                          |                                          |                     | -                        |                                 |
| Maximum File Size is : 2 MB                                                  |                                         |                          |                                          |                     |                          |                                 |
| ioto1-Photo-289052.JPG                                                       |                                         |                          |                                          |                     |                          | <b>V</b>                        |
|                                                                              |                                         |                          |                                          |                     |                          |                                 |
| real (04-2014) - Required Specifications of the f                            | elsonal i notograpi nor medical cicens  | e calus                  |                                          |                     |                          |                                 |
| ofession                                                                     |                                         |                          |                                          |                     |                          |                                 |
| rofession*                                                                   | Scope C                                 | Of Practice*             |                                          |                     |                          |                                 |
| Nurse                                                                        | ▼ Registe                               | ered General Nurse       |                                          | •                   |                          |                                 |
| dly attach both sides of your QID in one file<br>tar ID Number<br>635605506  | QID Expiry Date                         | 曲                        | QID Scanned Copy<br>Please select a file |                     |                          |                                 |
|                                                                              |                                         |                          | <ul> <li>Maximum File Size</li> </ul>    | is : 2 MB           |                          |                                 |
|                                                                              |                                         |                          | QID_Greeshma-QID-2890                    | )52.jpg             |                          |                                 |
| ssport Scanned Copy                                                          |                                         | *                        | National Number                          |                     |                          |                                 |
|                                                                              |                                         |                          | National Number                          |                     |                          |                                 |
| Please select a file<br>Maximum File Size is : 2 MB, Allowed file extensions | are .PDF, .JPG, .DOC/.DOCX, .PNG & .GIF |                          |                                          |                     |                          |                                 |
|                                                                              |                                         |                          | National Id Copy Pl                      | lease upload your H | Home country National Id |                                 |
| Attachments                                                                  | Re                                      | emove                    | Please select a file                     |                     |                          | •                               |
| assport Greesnma-Passport-zowoz.por                                          |                                         | Ш                        | Maximum File S                           | iize is : 2 MB      |                          |                                 |
| <i>c</i>                                                                     |                                         |                          |                                          |                     |                          |                                 |
| titution Type                                                                |                                         |                          | Institution                              |                     |                          |                                 |
| Semi Governmental                                                            |                                         | -                        | Provisional-Compleme                     | entary Medicine     |                          |                                 |
|                                                                              |                                         |                          |                                          |                     |                          |                                 |
| ntact Information                                                            |                                         |                          |                                          |                     |                          |                                 |
| e following information will be used to contact                              | you. Please make sure you enter acc     | urate and valid contacts |                                          |                     |                          |                                 |
| bile Number*                                                                 | Email Add                               | Iress*                   |                                          |                     |                          |                                 |
| drase ( DO Dau <b>t</b>                                                      | Abc@123                                 |                          |                                          |                     |                          |                                 |
| aress / P.O Box*                                                             |                                         |                          |                                          |                     |                          |                                 |
|                                                                              |                                         |                          |                                          |                     |                          |                                 |
|                                                                              |                                         |                          |                                          |                     |                          |                                 |
|                                                                              |                                         |                          |                                          | 10                  |                          |                                 |

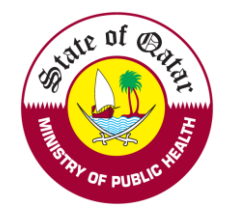

3. Please Choose your future institution type and employer and upload the required documents.

|                                       | Personal and Professional Information                                                                                          | Change Place Of Work Information | Pay Fees and Submit Application |
|---------------------------------------|----------------------------------------------------------------------------------------------------|----------------------------------|---------------------------------|
| ge Place Of Work Informatior          | n                                                                                                    |                                  |                                 |
| ige Place Of Work                     |                                                                                                    |                                  |                                 |
| nt Institution Type                   | Your Current Employer                                                                                                    |                                  |                                 |
| i Governmental                        | Provisional-Complementary Med                                                                                                  | licine 🔻                         |                                 |
| e Institution Type                    | Your Future Employer*                                                                                                    |                                  |                                 |
| ect                                   | •                                                                                                    | -                                |                                 |
| se unload the resignation letter from | n current/previous employer and offer/employment lett                                                                          | er from new employer             |                                 |
| ase select a file                     |                                                                                                    | File Description                 |                                 |
| Maximum File Size is : 2 MB           |                                                                                                    |                                  |                                 |
|                                       |                                                                                                    |                                  | -                               |
| :hments                               | Description                                                                                                    |                                  | Remove                          |
| No Attachments Available              |                                                                                                    |                                  |                                 |
| Ive Click on Submit                   |                                                                                                    |                                  | ← →                             |
| No Attachments Available              | Personal and Professional Information                                                                                          | Change Place Of Work Information | Pay Fees and Submit Application |
| No Attachments Available              | Personal and Professional Information                                                                                          | Change Place Of Work Information | Pay Fees and Submit Application |
| No Attachments Available              | Personal and Professional Information                                                                                          | Change Place Of Work Information | Pay Fees and Submit Application |
| No Attachments Available              | Personal and Professional Information<br>requests, so please submit to proceed to the next stage.<br>Request Transaction ID:   | Change Place Of Work Information | Pay Fees and Submit Application |
| No Attachments Available              | Personal and Professional Information requests, so please submit to proceed to the next stage. Request Transaction ID: 1023365 | Change Place Of Work Information | Pay Fees and Submit Application |

After Successful submission, the request status will show as under process with DHP.

Welcome: Test Account - You may perform the following actions:

#### View & track status of my requests

| Search      |              |                           |                          |                 |       |        |                  |        | ~        |
|-------------|--------------|---------------------------|--------------------------|-----------------|-------|--------|------------------|--------|----------|
| Request Typ | e:           | Request Status:           | Request                  | Date From:      |       |        | Request Date To: |        |          |
| Select      | •            | Select                    | •                        |                 | 苗     |        |                  |        | 曲        |
| Q Search    |              |                           |                          |                 |       |        |                  |        |          |
|             |              |                           |                          |                 |       |        |                  |        |          |
| Request No. | Request Type | Applicant Submission Date | Date of submission to QC | HP Date of Comp | etion | Curren | t Status         | Remove | Comments |

| Request No. | Request Type                  | Applicant Submission Date | Date of submission to QCHP | Date of Completion | Current Status          | Remove | Comments |
|-------------|-------------------------------|---------------------------|----------------------------|--------------------|-------------------------|--------|----------|
| 207664      | Apply for Evaluation          | 07/02/2016                |                            | 20/03/2019         | Application Completed   |        | ρ        |
| 1023362     | Apply for Evaluation          | 03/04/2021                | 03/04/2021                 | 03/04/2021         | Application Completed   |        | Ω        |
| 1023366     | Apply to Change Place of Work | 03/04/2021                |                            |                    | Under process with QCHP |        | ρ        |

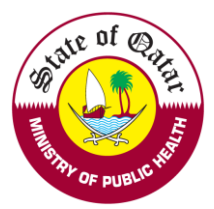

## C. Apply for Licensing User manual

On approval of evaluation from DHP, the applicant can apply for licensing.

Enter applicant's DHP account Username and password on login tab.

| Login/Sign In | Register/Sign Up | Guidelines |
|---------------|------------------|------------|
| Login         |                  |            |
| Username      |                  |            |
| Please enter  | your User Name   |            |
| Password      |                  |            |
| Please enter  | your Password    |            |
| Sign In Ĵ     | d                |            |

## 1. After Successful login, kindly choose Apply for Licensing

| Requests                             | Welcome: Te     | est Account - You m  | nay perform the following | q actions:               |                        |                       |        |         |
|--------------------------------------|-----------------|----------------------|---------------------------|--------------------------|------------------------|-----------------------|--------|---------|
| Apply for Evaluation                 |                 |                      | •••                       | -                        |                        |                       |        |         |
| pply for Additional Place of<br>Vork | View & track st | atus of my requests  |                           |                          |                        |                       |        |         |
| pply for Temporary License           | Search          |                      |                           |                          |                        |                       |        |         |
| ply for Licensing                    | Request Type:   |                      | Request Status:           | F                        | Request Date From:     | Request Date 1        | io:    |         |
| ply for Change Place of<br>rk        | Select          |                      | ▼ Select                  | •                        |                        | <b>#</b>              |        | ŧ       |
| rint :                               | Q Saarab        |                      |                           |                          |                        |                       |        |         |
| Contact Information                  |                 |                      |                           |                          |                        |                       |        |         |
|                                      | Request No.     | Request Type         | Applicant Submission Date | Date of submission to QC | CHP Date of Completion | Current Status        | Remove | Comment |
|                                      |                 | Apply for Evaluation | 29/03/2021                | 29/03/2021               | 30/03/2021             | Application Completed |        | 0       |

#### 2. Please read through the declaration statements and click on the required points

| Personal Declaration  Are by declare the information and documents I provide to QCHP are true and verifiable to the best of my knowledge and I bear responsibility for any  undertake that I must inform QCHP of any past or current criminal charges or convictions. I will also inform the Council of any physical or mental conditions that are paradize my ability to provide quality health care. I also undertake that as long as I am licensed by QCHP I will provide them with any updates regarding the formation.  I there authorize the release of my license details and information shared with QCHP, including derogatory information, to the concerned authorities having a gittmate need for the information and release QCHP from all liability for the release of this information.  I hereby declare the above mentioned statements.  Are the the following scanned documents before you proceed with the application:  Q and P blice Clearance from Qatar Are the following scanned documents before you proceed with the application:  Q and P blice Clearance from Qatar P blice Clearance from Qatar P blice Clearance form Qatar P blice Clearance form Qatar P blice Clearance form Qatar P blice Clearance form Qatar P blice Clearance form Qatar P blice Clearance form P blice P blice Clearance form P blice P blice Clearance form P blice P blice Clearance form P blice P blice Clearance form P blice P blice Clearance form P blice P blice P blice P blice P blice P blice P blice P         | Personal Declaration                                                   | Personal and Professional Informatic                                              | n Medical Information                                     | Verification Report and Additional Information                                                               | Pay Fees and Submit Application                  |
|----------------------------------------------------------------------------------------------------|------------------------------------------------------------------------|-----------------------------------------------------------------------------------|-----------------------------------------------------------|----------------------------------------------------------------------------------------------------|--------------------------------------------------|
| ersonal Declaration  ersonal declaration  ersonal declaration  ersonal  ersonal declaration  ersonal  ersonal  ers       |                                                                        |                                                                                   |                                                           |                                                                                                    |                                                  |
| <ul> <li>Preserve declare the information and documents I provide to QCHP are true and verifiable to the best of my knowledge and I bear responsibility for any server declars.</li> <li>Indertake that I must inform QCHP of any past or current criminal charges or convictions. I will also inform the Council of any physical or mental conditions that a polarity or publicy to provide quality health care. I also undertake that as long as I am licensed by QCHP I will provide them with any updates regarding the orementioned.</li> <li>Inter authorize the release of my license details and information shared with QCHP, including derogatory information, to the concerned authorities having a gitnate need for the information and release QCHP from all liability for the release of this information.</li> <li>I hereby declare the above mentioned statements.</li> <li>I hereby declare the following scanned documents before you proceed with the application:</li> <li>QLD</li> <li>Police Clearance from Qatar</li> <li>Medical Fitness Report</li> <li>CPR certification report</li> <li>Confirmation that your certificate of good standing has been received by QCHP</li> </ul>                                                                                                    | ersonal Declarati                                                      | ion                                                                               |                                                           |                                                                                                    |                                                  |
| Indertake that I must inform QCHP of any past or current criminal charges or convictions. I will also inform the Council of any physical or mental conditions that<br>operafize my ability to provide quality health care. I also undertake that as long as I am licensed by QCHP I will provide them with any updates regarding the<br>orementioned.                                                                                                    | nereby declare the info<br>screpancies in the pres                     | rmation and documents I provide to C<br>sented particulars.                       | CHP are true and verifial                                 | ble to the best of my knowledge and I bear respor                                                            | sibility for any                                 |
| <pre>further authorize the release of my license details and information shared with QCHP, including derogatory information, to the concerned authorities having a gitimate need for the information and release QCHP from all liability for the release of this information. a) hereby declare the above mentioned statements. elease make sure you have the following scanned documents before you proceed with the application: a) Declaration from Qatar b) Police Clearance from Qatar b) Police Clearance from Qatar b) Police Clearance from Qatar b) Police Clearance (as required by your scope of practice) b) Primary source verification report c) Confirmation that your certificate of good standing has been received by QCHP b) Police Decention b) Police Decention b) Police Decention b) Police Decention b) Police Clearance from Qatar b) Police Clearance from Qatar b) Police Clearance from Qatar b) Police Clearance (as required by your scope of practice) b) Primary source verification report c) Primary source verification freport c) Primary source verification freport c) Primary source verificate of good standing has been received by QCHP c) Police Decention c) Police Decention c) Police Decention c) Police Clearance from Police form c) Primary source verificate of good standing has been received by QCHP c) Police Clearance form c) Police Clearance form c) Police Clearance form Police c) Primary Police Clearance form c) Police Clearance form c) Police Clearance form</pre> | undertake that I must ir<br>opardize my ability to p<br>forementioned. | nform QCHP of any past or current cri<br>provide quality health care. I also unde | ninal charges or conviction<br>rtake that as long as I an | ons. I will also inform the Council of any physical or<br>n licensed by QCHP I will provide them with any up | r mental conditions that<br>odates regarding the |
| I hereby declare the above mentioned statements.                                                                                                    | further authorize the re<br>gitimate need for the ir                   | lease of my license details and informan<br>nformation and release QCHP from all  | ation shared with QCHP,<br>liability for the release o    | including derogatory information, to the concerned of this information.                                      | d authorities having a                           |
| ease make sure you have the following scanned documents before you proceed with the application:<br>QID<br>Police Clearance from Qatar<br>Medical Fitness Report<br>CPR certificates (as required by your scope of practice)<br>Primary source verification report<br>Confirmation that your certificate of good standing has been received by QCHP                                                                                                    | I hereby declare the                                                   | above mentioned statements.                                                       |                                                           |                                                                                                    |                                                  |
| Lease make sure you have the following scanned documents before you proceed with the application:          IQID         IPolice Clearance from Qatar         IMedical Fitness Report         ICPR certificates (as required by your scope of practice)         IPrimary source verification report         IConfirmation that your certificate of good standing has been received by QCHP                                                                                                    |                                                                        |                                                                                   |                                                           |                                                                                                    |                                                  |
| QID         Police Clearance from Qatar         Medical Fitness Report         CPR certificates (as required by your scope of practice)         Primary source verification report         Confirmation that your certificate of good standing has been received by QCHP                                                                                                    | lease make sure you h                                                  | have the following scanned docume                                                 | ents before you procee                                    | d with the application:                                                                                      |                                                  |
| Police Clearance from Qatar<br>Medical Fitness Report<br>ICPR certificates (as required by your scope of practice)<br>IPrimary source verification report<br>I Confirmation that your certificate of good standing has been received by QCHP                                                                                                    | QID                                                                    |                                                                                   |                                                           |                                                                                                    |                                                  |
| Medical Fitness Report<br>I CPR certificates (as required by your scope of practice)<br>I Primary source verification report<br>I Confirmation that your certificate of good standing has been received by QCHP                                                                                                    | Police Clearance from                                                  | n Qatar                                                                           |                                                           |                                                                                                    |                                                  |
| CPR certificates (as required by your scope of practice) Primary source verification report Confirmation that your certificate of good standing has been received by QCHP                                                                                                    | Medical Fitness Repo                                                   | ort                                                                               |                                                           |                                                                                                    |                                                  |
| Primary source verification report                                                                                                    | CPR certificates (as re                                                | equired by your scope of practice)                                                |                                                           |                                                                                                    |                                                  |
| Confirmation that your certificate of good standing has been received by QCHP                                                                                                    | Primary source verific                                                 | cation report                                                                     |                                                           |                                                                                                    |                                                  |
|                                                                                                    | Confirmation that you                                                  | ur certificate of good standing has b                                             | een received by QCHP                                      |                                                                                                    |                                                  |
|                                                                                                    |                                                                        |                                                                                   |                                                           |                                                                                                    |                                                  |
|                                                                                                    |                                                                        |                                                                                   |                                                           |                                                                                                    |                                                  |
| Save and Close Creset                                                                                                    | Save Save                                                              | e and Close X Close C Re                                                          | et                                                        |                                                                                                    | ← →                                              |

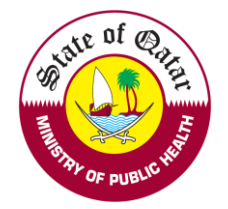

3. Please fill out all the information as per the asterisks

|                                                                                             | •                            |                            |                 | V. 10 - 11                  |               |                                 | •                               |
|---------------------------------------------------------------------------------------------|------------------------------|----------------------------|-----------------|-----------------------------|---------------|---------------------------------|---------------------------------|
| Personal Declaration Personal a                                                             | and Professional Information | on Medi                    | cal Information | Verificatio                 | n Report and  | Additional Information          | Pay Fees and Submit Application |
| Personal and Professional Information                                                       |                              |                            |                 |                             |               |                                 |                                 |
| Personal Information                                                                        |                              |                            |                 |                             |               |                                 | •                               |
| First Name on Passport*                                                                     |                              | Middle Name(s) on Passpor  | t               |                             |               | Last Name on Passport*          |                                 |
| John                                                                                        |                              |                            |                 |                             |               | Doe                             |                                 |
| First Name on Passport - Arabic*                                                            |                              | Middle Name(s) on Passpor  | t - Arabic      |                             |               | Last Name on Passport - Arabic* |                                 |
|                                                                                             |                              |                            |                 |                             |               |                                 |                                 |
| Gender* Male                                                                                | -                            | Date of Birth*             |                 |                             | 曲             | Nationality*                    |                                 |
| Passport Number*                                                                            |                              | Passport Expiry Date*      |                 |                             |               |                                 |                                 |
| CM12345                                                                                     |                              | 04/04/2022                 |                 |                             | 曲             |                                 |                                 |
|                                                                                             |                              |                            |                 |                             |               |                                 |                                 |
| Personal Photo:                                                                             |                              |                            |                 |                             |               |                                 | •                               |
| Please select a file                                                                        |                              |                            |                 |                             |               |                                 |                                 |
| Maximum File Size is : 2 MB                                                                 |                              |                            |                 |                             |               |                                 |                                 |
| Photo1-Photo-1023362.JPG                                                                    |                              |                            |                 |                             |               | Ŵ                               |                                 |
| Circular (04-2014) - Required Specifications of the Personal Photograph for                 | Medical License Cards        |                            |                 |                             |               |                                 |                                 |
|                                                                                             |                              |                            |                 |                             |               |                                 |                                 |
| Profession                                                                                  |                              |                            |                 |                             |               |                                 | `                               |
| Profession*                                                                                 | -                            | Scope Of Practice*         |                 |                             | •             |                                 |                                 |
|                                                                                             | •                            |                            |                 |                             | -             |                                 |                                 |
| Vien Dotaile                                                                                |                              |                            |                 |                             |               |                                 |                                 |
| Visa Details                                                                                |                              |                            |                 |                             |               |                                 |                                 |
| Kindly attach both sides of your QID in one file                                            |                              |                            |                 | OID Scanned Copy            |               |                                 |                                 |
| 28635605506                                                                                 | 08/12/2022                   |                            | 曲               | Please select a file        |               |                                 |                                 |
|                                                                                             |                              |                            |                 | Maximum File Size is : 2 M  | в             |                                 |                                 |
|                                                                                             |                              |                            |                 | CM1-QID-207664.jpg          |               |                                 |                                 |
|                                                                                             |                              |                            |                 |                             |               |                                 |                                 |
| Passport Scanned Copy                                                                       |                              |                            | ~               | National Number             |               |                                 |                                 |
| Please select a file                                                                        |                              |                            |                 | National Number             |               |                                 |                                 |
| Maximum File Size is : 2 MB. Allowed file extensions are .PDF, .JPG                         | , .DOC/.DOCX, .PNG & .GIF    |                            |                 | National Inf Convert        |               |                                 |                                 |
| Attachments                                                                                 |                              | Remove                     |                 | Please select a file        | osd your Home | country National Id             |                                 |
| Employer account-Passport-207884.pdf                                                        |                              | 1                          |                 | Maximum File Size is :      | 2 MB          |                                 |                                 |
|                                                                                             |                              |                            |                 |                             |               |                                 |                                 |
|                                                                                             |                              |                            |                 |                             |               |                                 |                                 |
| Place of work                                                                               |                              |                            |                 |                             |               |                                 |                                 |
| If your potential place of work is not already licensed, please select     Institution Taxo | "Under Process".             |                            |                 | Institution                 |               |                                 |                                 |
| Semi Governmental                                                                           |                              |                            | -               | Provisional-Complementary N | /ledicine     |                                 | -                               |
|                                                                                             |                              |                            |                 |                             |               |                                 |                                 |
| Contact Information                                                                         |                              |                            |                 |                             |               |                                 |                                 |
| The following information will be used to contact you                                       | J. Please make sure w        | ou enter accurate and vali | id contacts     |                             |               |                                 |                                 |
| Mobile Number*                                                                              | sure sure y                  | Email Address*             |                 |                             |               |                                 |                                 |
| 00918136880010                                                                              |                              | complementarymedicine®w    | vipro.com       |                             |               |                                 |                                 |
| Address / P.O Box*                                                                          |                              |                            |                 |                             |               |                                 |                                 |
| SCH                                                                                         |                              |                            |                 |                             |               |                                 |                                 |
|                                                                                             |                              |                            |                 |                             | 11            |                                 |                                 |
|                                                                                             |                              |                            |                 |                             |               |                                 |                                 |
| Police Clearance Documents                                                                  |                              |                            |                 |                             |               |                                 |                                 |
|                                                                                             |                              |                            |                 |                             |               |                                 |                                 |
| Presse attach your police clearance from Qatar.                                             |                              |                            |                 |                             |               |                                 |                                 |
| Maximum File Size is : 2 MB. Allowed file extensions are .PDF, J                            | PG, .DOC/.DOCX, .PNG & .GI   | F                          |                 |                             |               |                                 | h                               |
|                                                                                             |                              |                            |                 |                             |               | -                               |                                 |
| Attachments                                                                                 |                              | Description                |                 |                             |               | Remove                          |                                 |
|                                                                                             |                              |                            |                 |                             |               |                                 |                                 |
|                                                                                             |                              |                            |                 |                             |               |                                 |                                 |
| Save and Close X Close                                                                      | C Reset                      |                            |                 |                             |               |                                 | ← →                             |

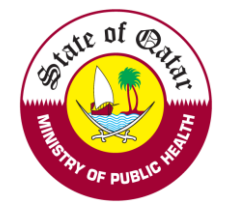

4. Please fill Medical Information and CPR course information

| ersonal Declaration                                                                                                    | Personal and Professional In                                                                                                    | formation                             | Medical Information                                         | Verification Report and Additional Infor                             | mation Pay Fees and Submit Applicat |
|----------------------------------------------------------------------------------------------------|----------------------------------------------------------------------------------------------------|---------------------------------------|-------------------------------------------------------------|----------------------------------------------------------------------|-------------------------------------|
|                                                                                                    |                                                                                                    |                                       |                                                             |                                                                      |                                     |
| dical Informatio                                                                                                    | n & CPR                                                                                                    |                                       |                                                             |                                                                      |                                     |
| R                                                                                                    |                                                                                                    |                                       |                                                             |                                                                      |                                     |
| ⊖ The CPR course is a                                                                                                    | achieved O The CPR cours                                                                                                    | e is not achiev                       | ved                                                         |                                                                      |                                     |
| ood Test Results                                                                                                    |                                                                                                    |                                       |                                                             |                                                                      |                                     |
| ⊖ Blood Test Results                                                                                                    | are available 🛛 Blood Test                                                                                                    | Results will b                        | e sent Directly to MC                                       | PH                                                                   |                                     |
| Save Save                                                                                                    | and Close X Close                                                                                                    | C Reset                               |                                                             |                                                                      | <del>\</del>                        |
| Jpload Verifica                                                                                                    | ition report                                                                                                    |                                       |                                                             |                                                                      |                                     |
|                                                                                                    |                                                                                                    |                                       |                                                             | •                                                                    |                                     |
| ification Report                                                                                                    | : and Additional Info                                                                                                    | rmation                               |                                                             |                                                                      |                                     |
| ification Report<br>ditional Information<br>Please attach the Prin<br>prification Report<br>Please select a file<br>Maximum File Size is<br>.GIF                                                                                                    | t and Additional Info                                                                                                    | ease add any con                      | nments and/or attach any                                    | supporting documents that are relevant to your a                     | application.                        |
| ification Report<br>dditional Information<br>Please attach the Prir<br>arification Report<br>Please select a file<br>Maximum File Size is<br>.GIF                                                                                                    | t and Additional Infor                                                                                                    | rmation                               | nments and/or attach any                                    | supporting documents that are relevant to your a<br>File Description | application.                        |
| ification Report<br>dditional Information<br>Please attach the Prin<br>Prification Report<br>Please select a file<br>Maximum File Size is<br>.GIF<br>tttachments                                                                                                    | t and Additional Infor                                                                                                    | rmation                               | nments and/or attach any<br>DC/.DOCX, .PNG &<br>Description | supporting documents that are relevant to your a<br>File Description | application.                        |
| ification Report         dditional Information         Please attach the Prin         arification Report         Please select a file         Maximum File Size is<br>.GIF         Attachments         Attachments Average provide addition                                                                                                    | ailable                                                                                                    | rmation                               | Description                                                 | supporting documents that are relevant to your a File Description R  | application.                        |
| ification Report<br>dditional Information<br>Please attach the Prin<br>Please select a file<br>Maximum File Size is<br>.GIF<br>Attachments<br>No Attachments Av<br>ease provide addition<br>Please select a file<br>Maximum File Size is                                                                                                    | t and Additional Infor<br>n:<br>nary Source Verification report. Ple<br>: 2 MB. Allowed file extensions are<br>al information(if required)<br>: 2 MB. Allowed file extensions are                        | rmation                               | Description                                                 | supporting documents that are relevant to your a File Description    | application.  emove                 |
| ification Report<br>dditional Information<br>Please attach the Prin<br>Please select a file<br>Maximum File Size is<br>.GIF<br>Attachments<br>No Attachments Ave<br>ease provide addition<br>Please select a file<br>Please select a file<br>Maximum File Size is<br>.GIF                                                                                                    | a and Additional Information report. Ple                                                                                                    | ease add any con<br>a .PDF, .JPG, .DC | Description                                                 | supporting documents that are relevant to your a File Description    | emove                               |
| rification Report<br>dditional Information<br>Please attach the Prin<br>Please select a file<br>Maximum File Size is<br>.GIF<br>Attachments<br>No Attachments Av<br>ease provide addition<br>Please select a file<br>Maximum File Size is<br>.GIF                                                                                                    | t and Additional Infor<br>n:<br>nary Source Verification report. Ple<br>: 2 MB. Allowed file extensions are<br>al information(if required)<br>: 2 MB. Allowed file extensions are                        | rmation                               | Description                                                 | supporting documents that are relevant to your a File Description    | emove emove                         |
| <ul> <li>ification Report</li> <li>dditional Information</li> <li>Please attach the Print</li> <li>Please attach the Print</li> <li>Please select a file</li> <li>Maximum File Size is .GIF</li> <li>Attachments</li> <li>No Attachments Avages a provide addition</li> <li>Please select a file</li> <li>Maximum File Size is .GIF</li> <li>Maximum File Size is .GIF</li> <li>Maximum File Size is .GIF</li> <li>No Attachments Avages a select a file</li> <li>Maximum File Size is .GIF</li> <li>Maximum File Size is .GIF</li> <li>Maximum File Size is .GIF</li> <li>Maximum File Size is .GIF</li> </ul> | t and Additional Infor<br>n:<br>nary Source Verification report. Ple<br>: 2 MB. Allowed file extensions are<br>railable<br>al information(if required)<br>: 2 MB. Allowed file extensions are<br>allable | rmation                               | Description                                                 | supporting documents that are relevant to your a File Description    | emove emove                         |

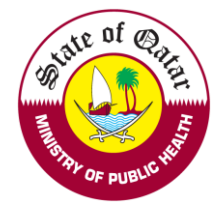

6. Payment (if applicable) and Licensing application submission - Kindly follow the below steps for online payment

| Personal Declaration Personal a                                                                                                    | d Professional Information Medical Information Ver           | ification Report and Additional Information | Pay Fees and Submit Application |
|----------------------------------------------------------------------------------------------------|--------------------------------------------------------------|---------------------------------------------|---------------------------------|
| Pay Fees and Submit Appli                                                                                                    | cation                                                       |                                             |                                 |
| Please note that there is no payment for sent b                                                                                                    | ack requests, so please submit to proceed to the next stage. |                                             |                                 |
| Request Type:                                                                                                    | Request Transaction ID:                                      | Request Fees:                               |                                 |
| Apply for Licensing                                                                                                    | 1061840                                                      | 1000 QR                                     |                                 |
| <ul> <li>Prease note that the tees are non-refundable</li> <li>confirm that I have attached the below di</li> <li>Passport</li> <li>Educational qualifications</li> <li>Work experience certificates</li> <li>Licensing exam (if required by your scope of<br/>Previous registration/medical license</li> <li>Primary source verification report</li> </ul> | ocuments in the application:<br>f practice)                  |                                             |                                 |
| Save Save and Close                                                                                                    | se C'Reset                                                   |                                             | ← Submit Ĵ                      |

#### 1. Click here to pay online.

| Online Payment                                                                                                    | × |
|----------------------------------------------------------------------------------------------------|---|
| <ul> <li>Important Information: QCHP online payment has been modified for security reasons.<br/>Please read the below steps         <ul> <li>Click below link to Pay Online. This will open in new tab</li> <li>The below link will only be clickable once.</li> <li>If want to try to pay again, close this small windows and start from "Pay Fees and Submit Application" screen </li> <li>Once you finish the payment in the new tab, come back here and close this window</li> <li>Proceed and submit the request to QCHP</li> </ul> </li> </ul> |   |
| Click here to Pay Online                                                                                                    |   |
| •                                                                                                    |   |

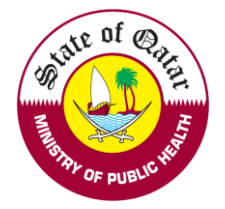

#### 2. Enter your Credit card information and Click on Pay Now"

### Qatar e-Government

| Card number *                                             | card                                          |     |                                                                                                    |
|-----------------------------------------------------------|-----------------------------------------------|-----|----------------------------------------------------------------------------------------------------|
| Billing address Street 1 Street 2 City Postcode / Zipcode | State / Province<br>Country<br>Select Country |     |                                                                                                    |
| Order details<br>e-Service                                |                                               | The | TO TAL QAR: 100.00 بيال<br>next screen you see may be payment card verification through your card issuer. |

After successful payment submission, the request status will show as under process with DHP.

Welcome: Test Account - You may perform the following actions:

| /iew & track | status of my reques  | ots                       |                       |         |                    |            |                |        |          |
|--------------|----------------------|---------------------------|-----------------------|---------|--------------------|------------|----------------|--------|----------|
| Search       |                      |                           |                       |         |                    |            |                |        | *        |
| Request Typ  | be:                  | Request Status:           |                       | Request | Date From:         |            | Request Date T | 0:     |          |
| Select       |                      | ▼ Select                  | -                     |         |                    | 曲          |                |        | 曲        |
|              | _                    |                           |                       |         |                    |            |                |        |          |
| Request No.  | Request Type         | Applicant Submission Date | Date of submission to | QCHP    | Date of Completion | Current St | atus           | Remove | Comments |
| 207664       | Apply for Evaluation | 07/02/2016                |                       |         | 20/03/2019         | Applicatio | n Completed    |        | Q        |
| 1023362      | Apply for Evaluation | 03/04/2021                | 03/04/2021            |         | 03/04/2021         | Applicatio | n Completed    |        | Q        |
| 1023367      | Apply for Licensing  | 03/04/2021                |                       |         |                    | Under pro  | cess with QCHP | 1      | 0        |

If you face any technical issues, please send an email to our technical support helpdesk: <u>DHPHelpDesk@moph.gov.qa</u>